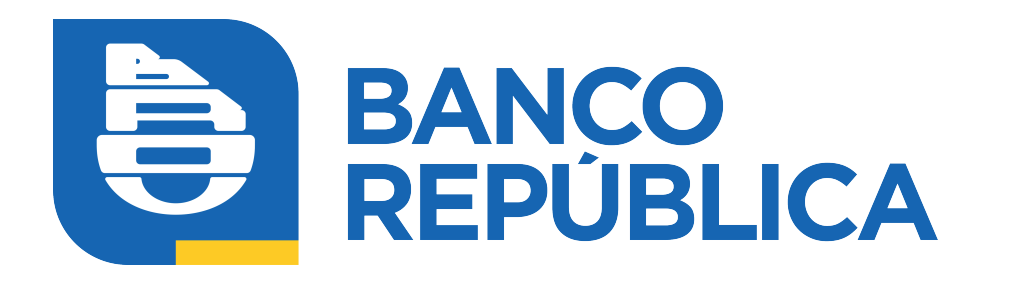

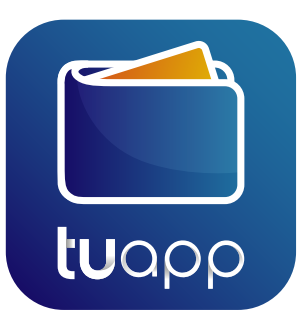

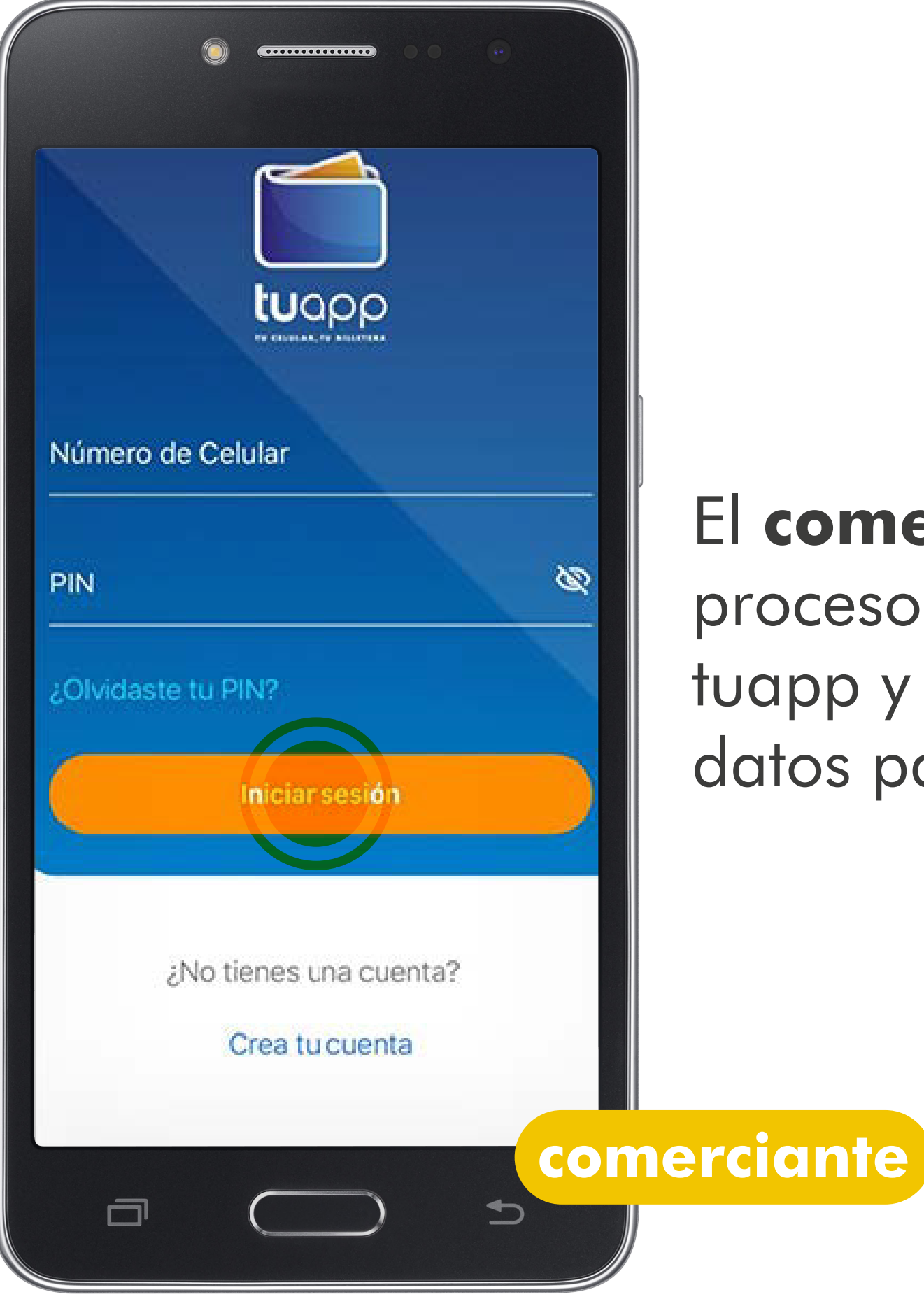

El **comerciante** inicia el proceso ingresando en tuapp y completando los datos para iniciar la sesión.

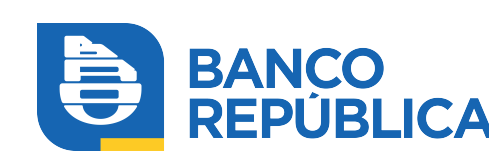

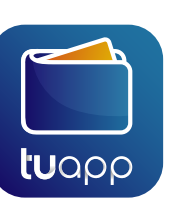

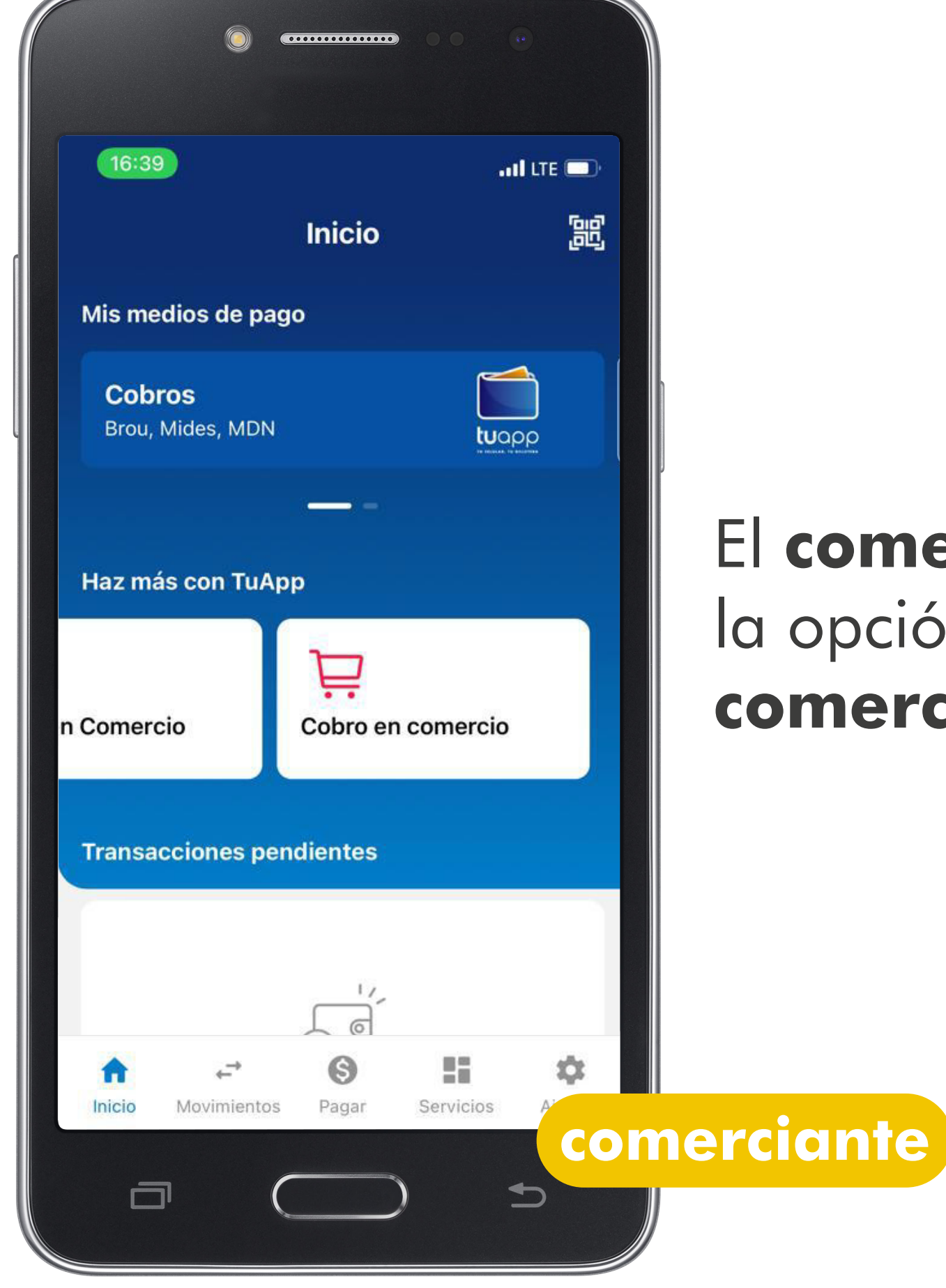

### El **comerciante** ingresa en la opción **"Cobro en comercios"**

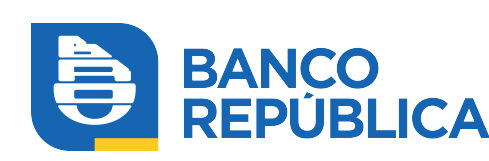

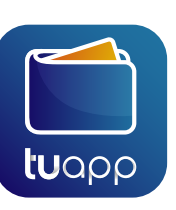

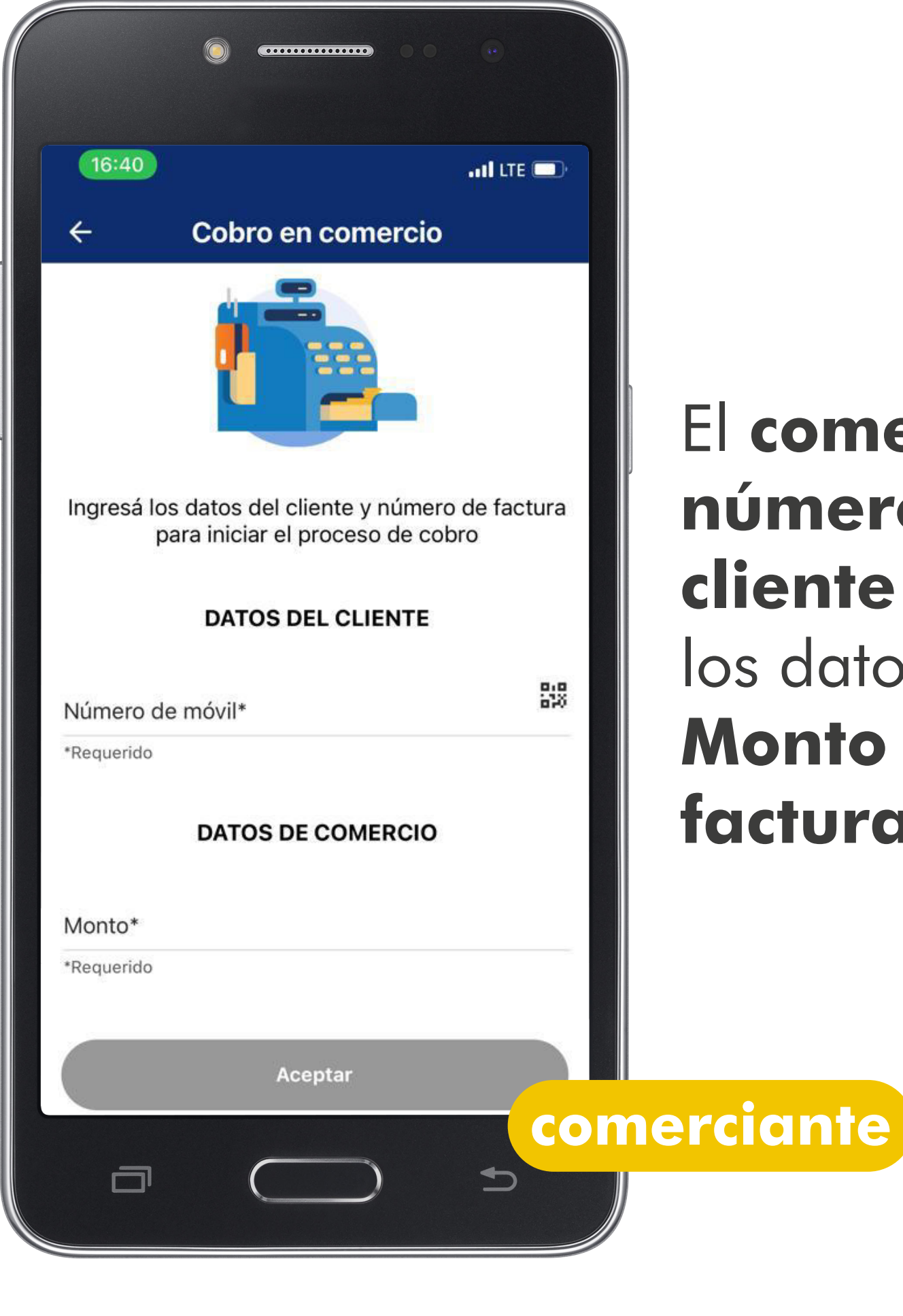

El comerciante ingresa el número de teléfono del cliente que va a pagar y los datos de la venta: Monto y número de factura

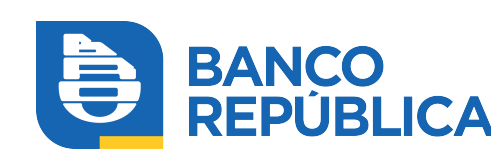

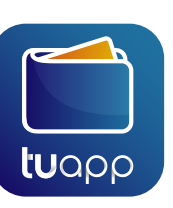

## El **comerciante**, también, puede **escanear el código QR del celular del usuario**.

Para ello el usuario debe presionar el botón con símbolo de QR que se encuentra arriba a la derecha.

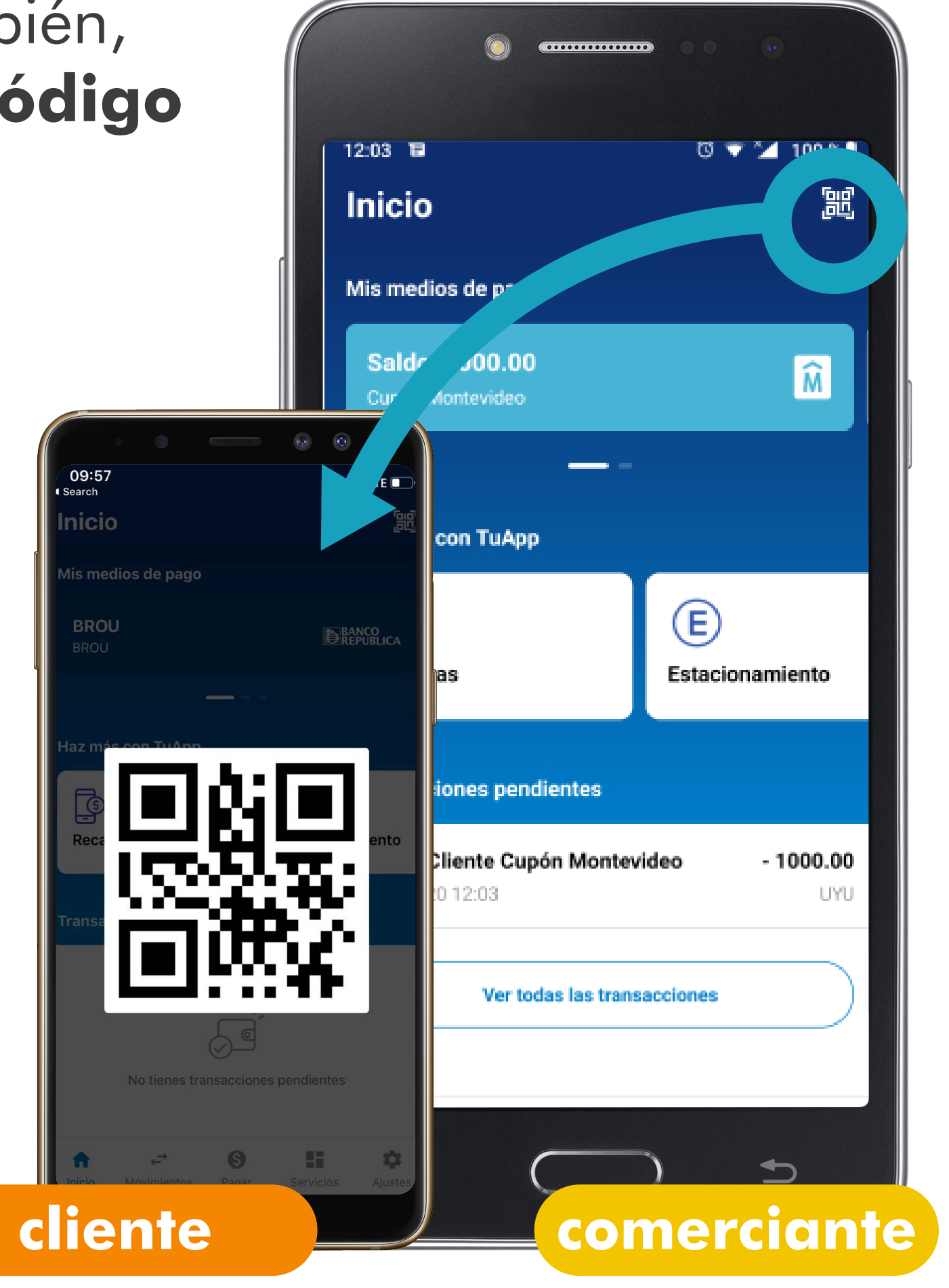

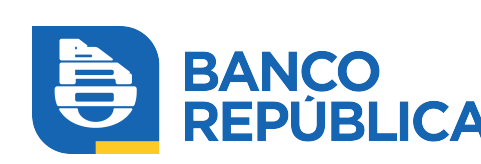

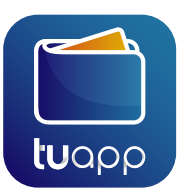

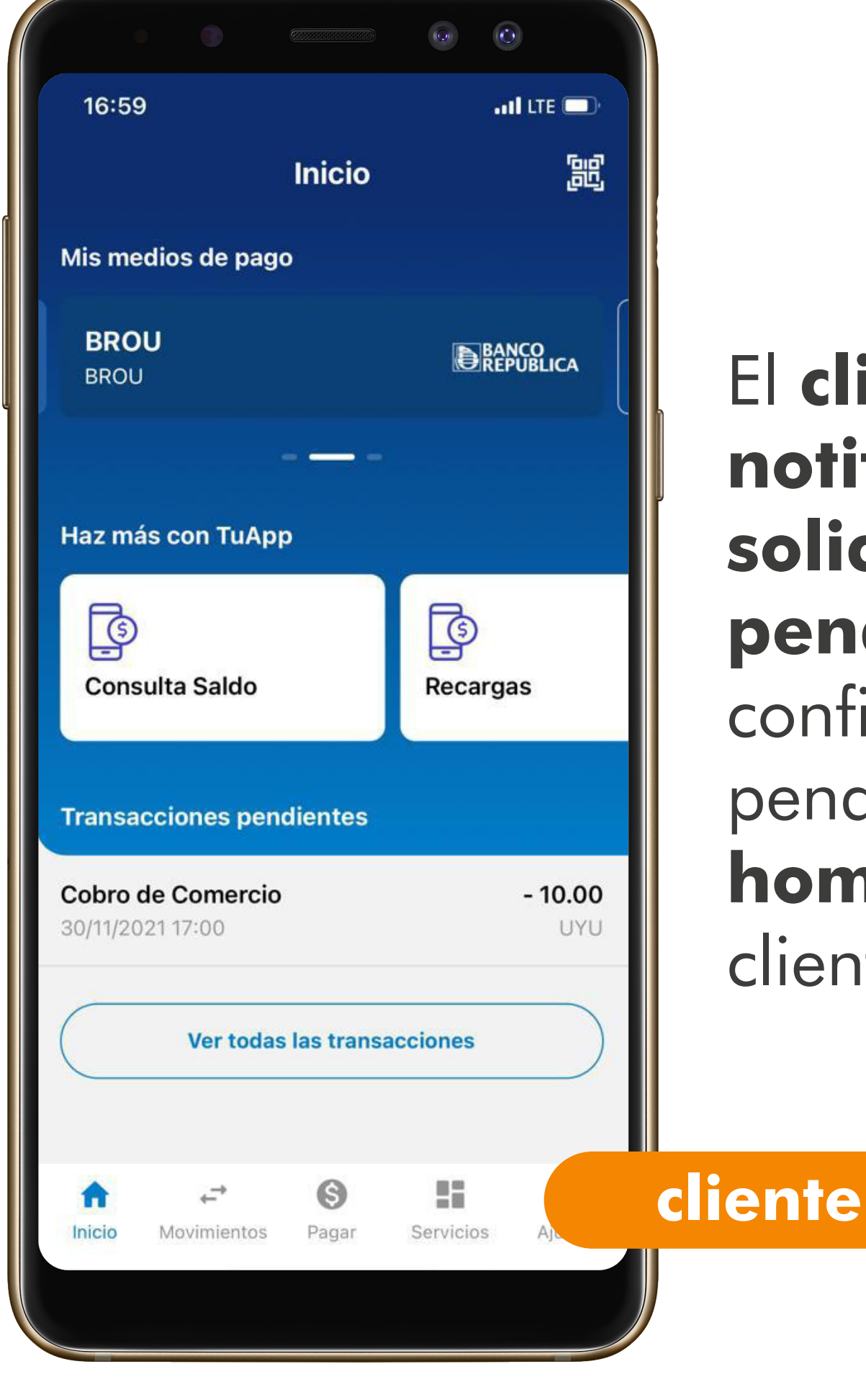

## El **cliente** recibe una **notificación con la solicitud de pago pendiente** de confirmación. La solicitud pendiente aparece en la **home** de la aplicación del cliente.

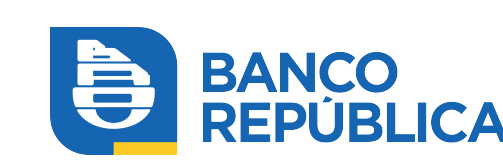

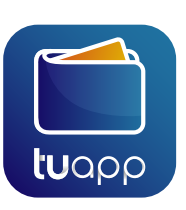

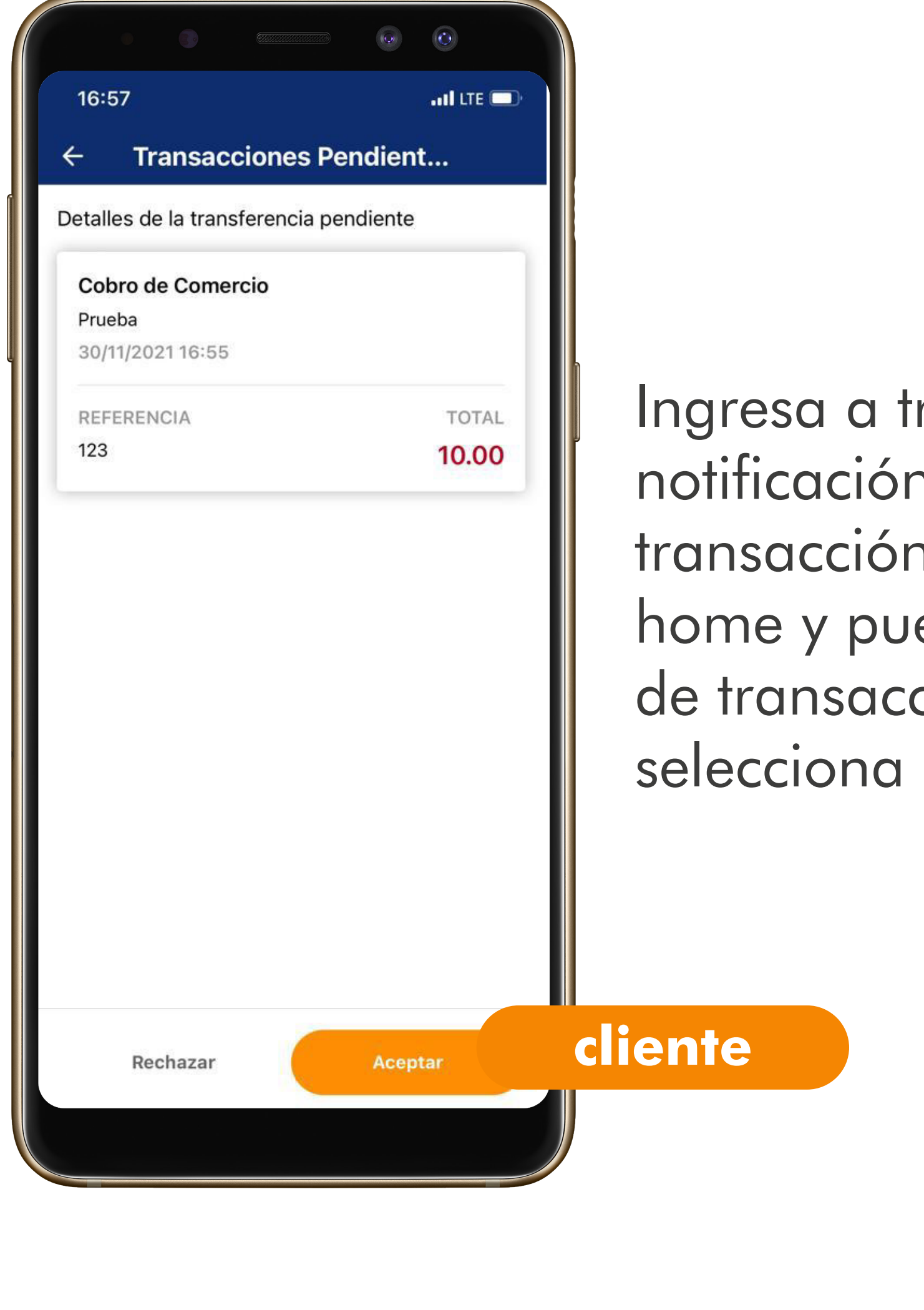

Ingresa a través de la notificación o a través de la transacción pendiente en la home y puede ver el detalle de transacción. El cliente selecciona **"Aceptar"**.

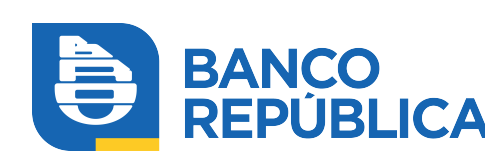

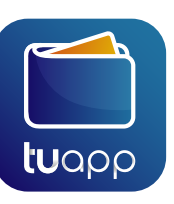

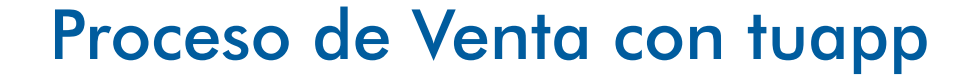

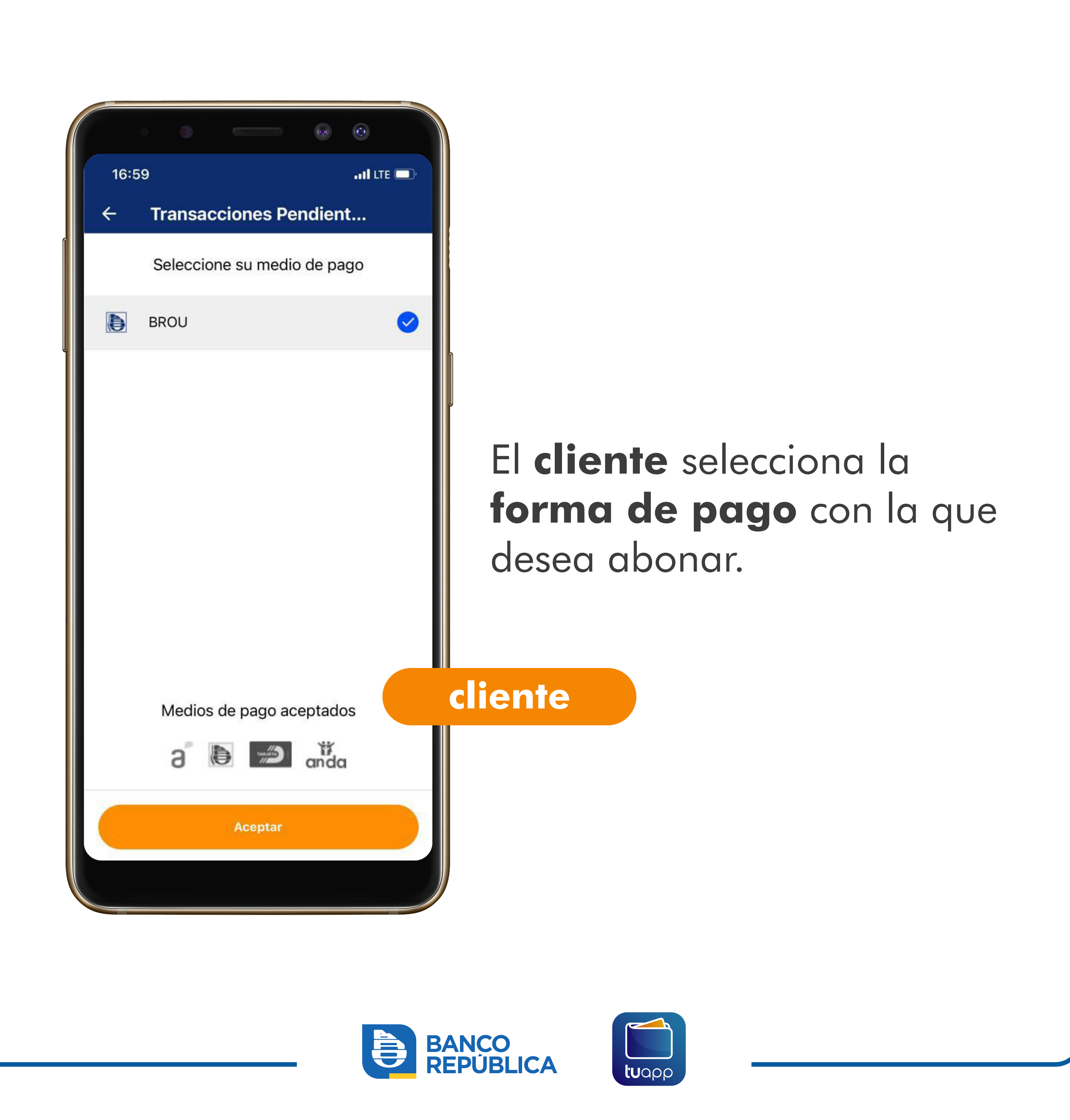

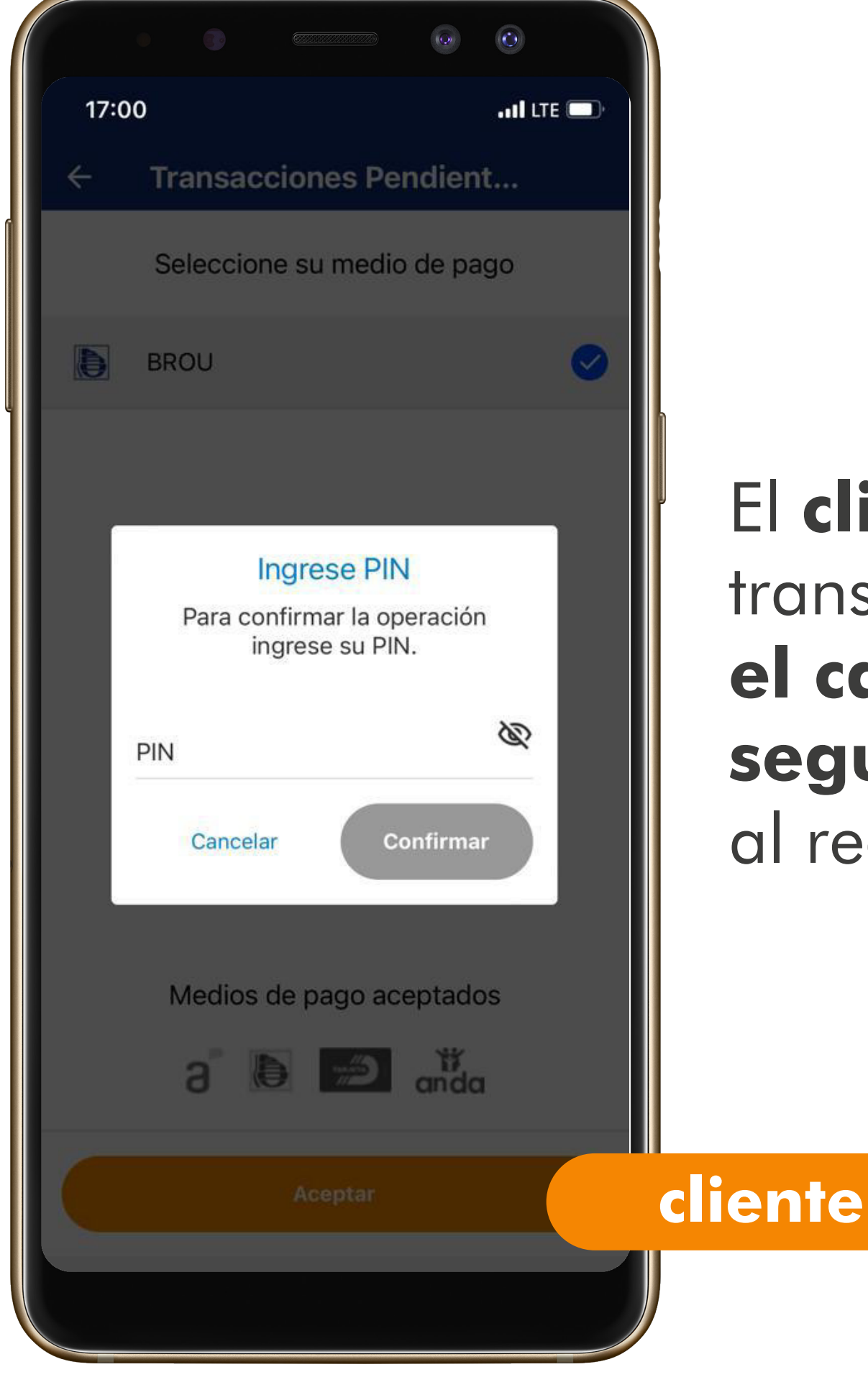

El **cliente** termina la transacción **confirmando el canje con su PIN de seguridad** (el que definió al registrarse).

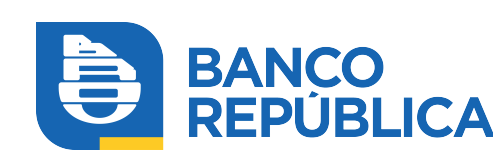

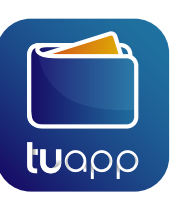

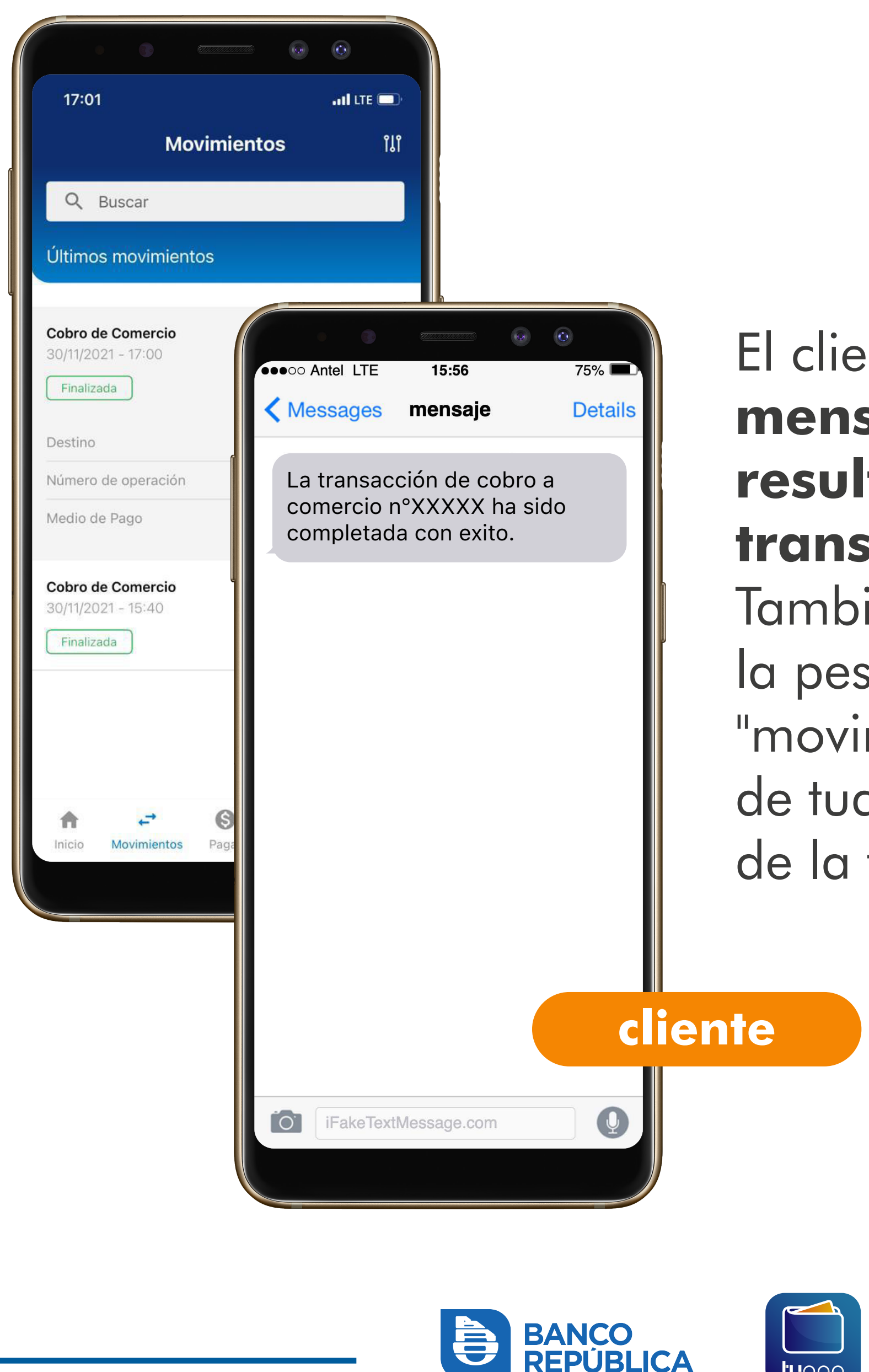

## El cliente recibe un mensaje con el resultado de la transacción.

También puede ver en la pestaña "movimientos" dentro de tuapp los detalles de la transacción.

Uapr

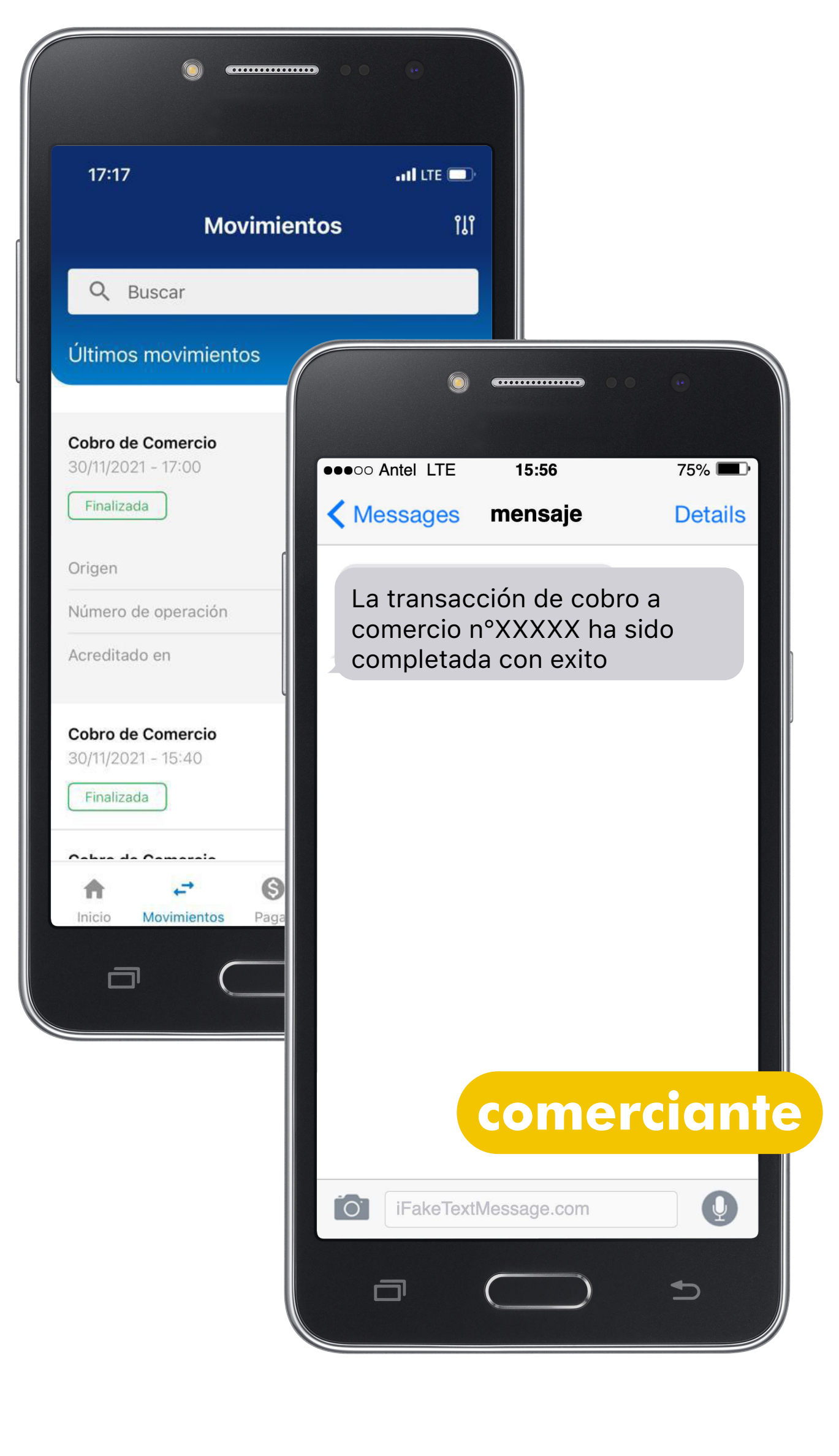

# El **comercio** recibe un **mensaje con el resultado de la transacción**.

También puede ver en la pestaña "movimientos" dentro de tuapp los detalles de la transacción.

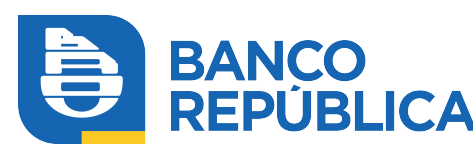

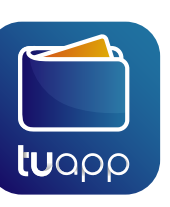